## myVTax Guide: How to Check the Status of a Return or a Refund

Without logging in, taxpayers may check the status of their Personal Income Return, refund, Homestead Declaration and Property Tax Adjustment, Renter Rebate status, estimated payments, and if they received a refund in the previous year, print their Form 1099G.

## Step 1

From the **myVTax.vermont.gov** homepage, click **Check the Status of your Return** link in the **Returns** panel.

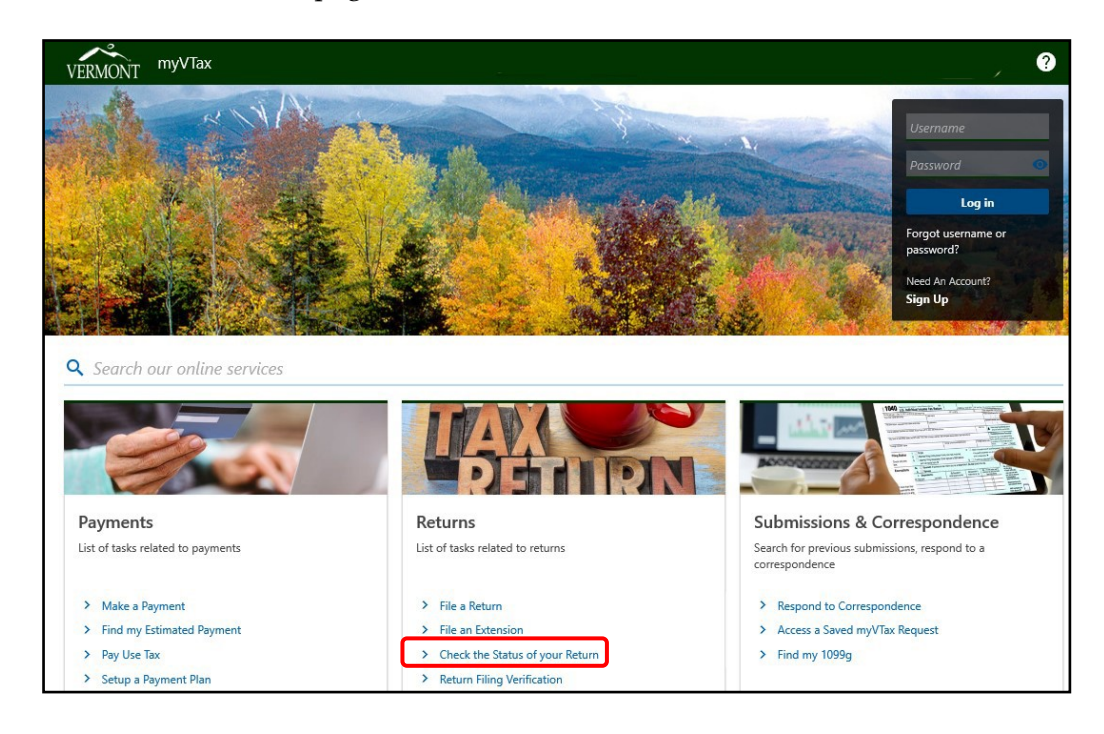

Step 2

You will be brought to a selection screen. Click on your choice. In this example, we are selecting **Personal Income Tax Return Status**.

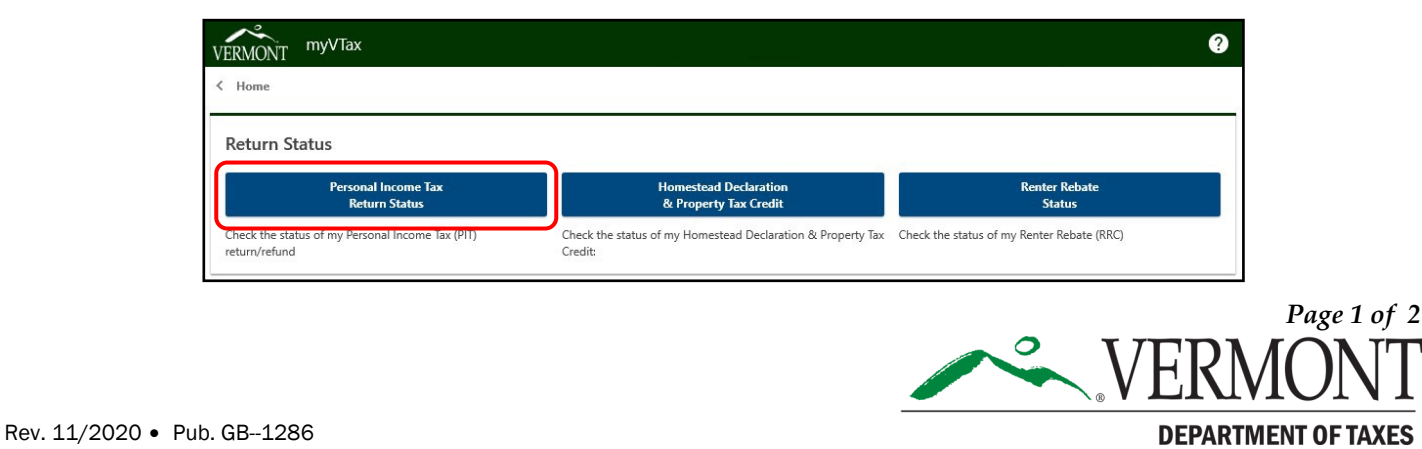

## Step 3

Enter in <u>all</u> required information.

- You will need to confirm that the ID you entered (ITIN or SSN) is correct.
- Enter your refund amount as it appears on your tax return.

Once all the fields are filled in, click the **Search** button.

| ID Type<br>SSN      |                            |
|---------------------|----------------------------|
| ID Number           |                            |
| Required            |                            |
| Confirm ID          |                            |
| Last Name           |                            |
| Required            |                            |
| Zip Code *          |                            |
| Required            |                            |
| Exact Refund Amount |                            |
| 0.00                | IN-111 Line 26, or Line 28 |

Step 4

You will then receive the results of your search.

| efund Status                                                                                                    |
|----------------------------------------------------------------------------------------------------|
| our return was received on 1/2/2020. Returns are processed in the order we receive them. Click here for information on currer<br>cocessing times. |
| hen is this information updated?                                                                                                    |
| e update this information Monday through Friday between 4:30 and 5:00pm EST.                                                                      |
| ill   get better information if   call?                                                                                                    |
| ur tax examiners have the same information that you receive here. Using this tool gets you the information faster.                                |
| hat could slow down a refund?                                                                                                    |
| iling a paper return                                                                                                    |
| An error on your return                                                                                                    |
| Claims that require extra review                                                                                                    |
| hen can L start checking the status of my return?                                                                                                 |
| ait at least                                                                                                    |
| 72 hours for electronic filings                                                                                                    |
| 5-8 weeks for paper filings                                                                                                    |